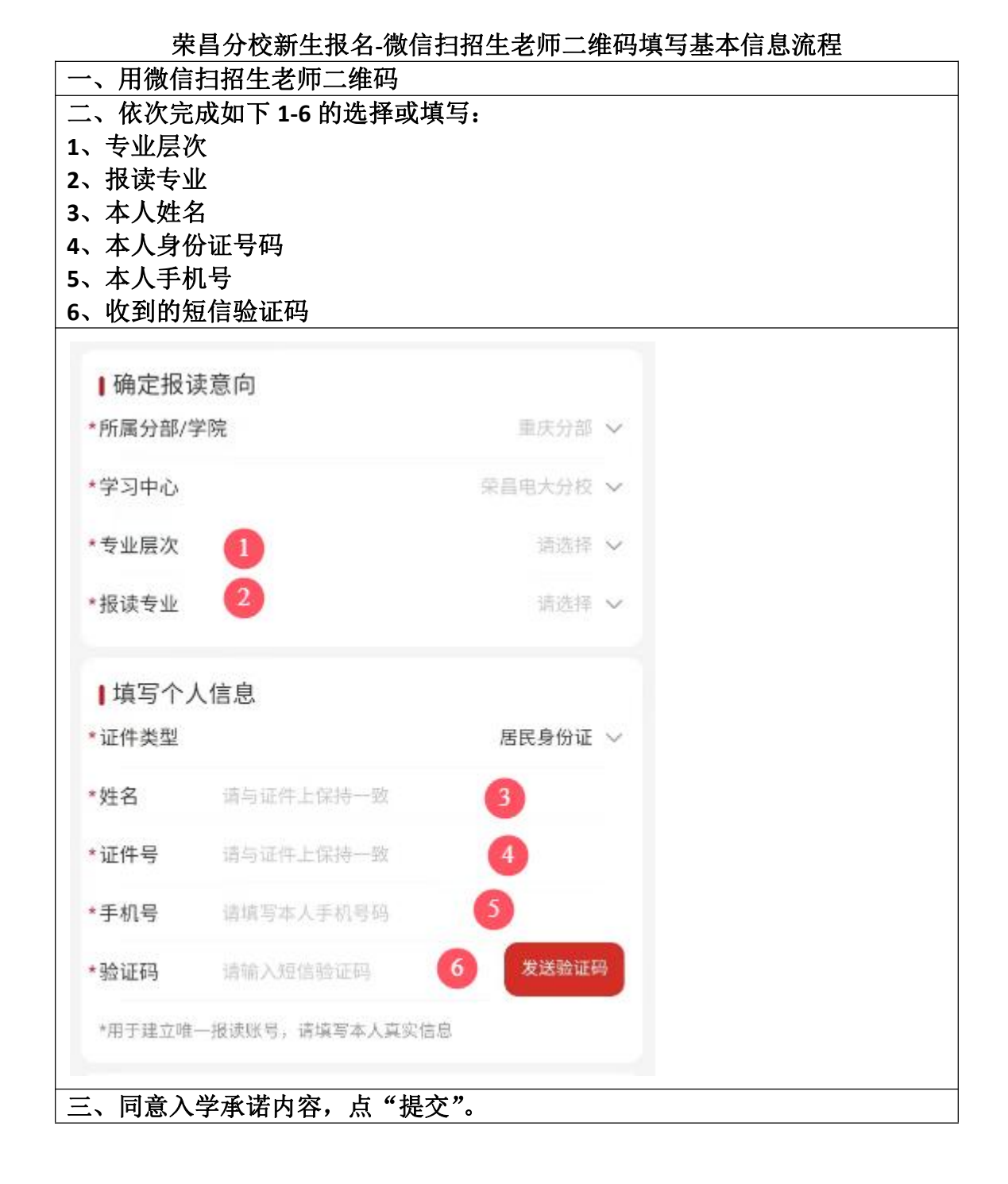

| 8.如违反招生入学的相关规定,国家开放大学有权做出取消学籍、不<br>予颁发毕业证书、追回已发证书等处理。                                                                                          |
|----------------------------------------------------------------------------------------------------|
| 9.本人知晓国家开放大学在线报读平台自身不收取任何费用,通过本<br>平台报读时缴纳的所有费用,将经由微信、支付宝等第三方支付平<br>台,支付至受理报读的当地学习中心。如本人与第三方支付公司或受<br>理报读的服务单位产生费用上的法律纠纷,本人能接受平台不承担任<br>何法律责任。 |
| 以上承诺真实、有效,是承诺人本人的真实意愿。                                                                                                    |
| 1 我已阅读,并同意入学承诺内容                                                                                                    |
|                                                                                                    |
| 提交                                                                                                    |
|                                                                                                    |
| 四、完成手写签名,点"提交签字"。                                                                                                    |
|                                                                                                    |
| 签字区域                                                                                                    |
| 请在上方区域书写您的签名                                                                                                    |
| 注意:<br>1、必须签署真实姓名                                                                                                    |
| 2、尽量连续写完,避免无法签完姓名全称                                                                                                    |
|                                                                                                    |
|                                                                                                    |
|                                                                                                    |
|                                                                                                    |
|                                                                                                    |
| 清除重写 提交签字                                                                                                    |
|                                                                                                    |
|                                                                                                    |

| 预报读成功<br>完善学籍信息提交审核后报名成功 |                                         |  |
|--------------------------|-----------------------------------------|--|
| 重新报读                     | 完善学籍信息                                  |  |
| 报读单号<br>报读时间             | 1726187391940046<br>2024-09-13 08:29:51 |  |
| ▌我的报名信息                  |                                         |  |
| 报读人                      | 志 1                                     |  |
| 手机号                      | 13618 1                                 |  |
| 证件类型                     | 居民身份证                                   |  |
| 证件号                      | 51023119⇒```X                           |  |
| ▌我的报读意向                  |                                         |  |
| 报读层次                     | 开放本科                                    |  |
| 报读专业                     | 会计学                                     |  |
| 报读学习中心                   | 荣昌电大学校                                  |  |

| 预报读成功   |                     |  |
|---------|---------------------|--|
| 完善学籍信息  |                     |  |
| 重新报读    | 完善学籍信息              |  |
| 报读单号    | 1726187391940046    |  |
| 报读时间    | 2024-09-13 08:29:51 |  |
| ┃我的报名信息 |                     |  |
| 报读人     | 廖 1                 |  |
| 手机号     | 1361                |  |
| 证件类型    | 居民身份证               |  |
| 证件号     | 51023119            |  |
| ┃我的报读意向 |                     |  |
| 报读层次    | 开放本科                |  |
| 报读专业    | 会计学                 |  |
| 报读学习中心  | 荣昌电大分校              |  |